How to book online for Hilton Brisbane

- 1. Go to: <u>www.Hilton.com</u>
- 2. In the Where to section, please enter: Brisbane, Queensland, AU
- 3. Enter your dates
- 4. Select number of rooms and travellers in the room
- 5. Click on: Special rates (see image below)

| Hilton<br>FOR THE STAY   | Locations | Offers | Meetings & Events | Credit | Cards      | Hilton        | Getaways 문      | Hilton Grand Va | cations 🗗 | Join         | Sign In 😫 |
|--------------------------|-----------|--------|-------------------|--------|------------|---------------|-----------------|-----------------|-----------|--------------|-----------|
| Where to? (Req           | uired)    |        |                   |        | When?      |               |                 |                 |           |              |           |
| Brisbane, Queensland, AU |           |        |                   | 20     | FEB<br>TUE | 21 FEB<br>WED | 1 Room, 1 Guest | Special Rat     | es        | Find a Hotel |           |
|                          |           |        |                   |        |            |               |                 |                 |           |              |           |

- 6. A Pop up window will open (see image below)
- 7. Enter your Corporate ID: D113413511

|                                             | Special Rates               |
|---------------------------------------------|-----------------------------|
| Use Points                                  | Travel Agents               |
| AAA Rate                                    | AARP Rate                   |
| Senior Rate                                 | Government / Military Rates |
| Promotion Code                              | Group Code                  |
|                                             |                             |
| Corporate Account                           |                             |
| D113413511                                  |                             |
| <ol> <li>You can only use one sp</li> </ol> | pecial code at a time.      |
|                                             |                             |

8. Click Done

This will close the pop up window.

- 9. Click find a hotel
- 10. You will see our hotel appear and your Corporate name showing under the rate (see image below):

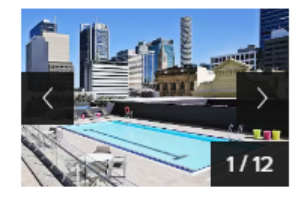

| Hilton Brisbane<br>Hotel Details >                           |                                            |
|--------------------------------------------------------------|--------------------------------------------|
| 1.29 miles<br><b>1.29 miles</b><br><b>Rating: 4.5 out of</b> | AU\$279 QUEENSLAND FRUIT VEGETABLE GROWERS |
| Based on 3138<br>Reviews                                     | View Rates                                 |